# CEC00121 - Tópicos Especiais em Pesquisa Operacional I

#### Aula Prática 2 - Análise de Sensibilidade em uma Planilha

#### Samuel Campos

Instituto de Ciências da Sociedade e Desenvolvimento Regional- Universidade Federal Fluminense (ESR/UFF)

samuelcampos@id.uff.br

2 de outubro de 2018

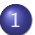

#### Efetuando Análise de Sensibilidade em uma Planilha

- Verificando Mudanças Individuais no Modelo
- Executar Sistematicamente Análise de Sensibilidade
- Usando o Relatório de Sensibilidade para Executar a Análise de Sensibilidade
- Analisando a sensibilidade em um gráfico
- Analisando Alterações Simultâneas

# Seção 1

# Efetuando Análise de Sensibilidade em uma Planilha

Samuel Campos (ESR-UFF)

Pesquisa Operacional

2 de outubro de 2018 3 / 55

#### A Análise de Sensibilidade

- Mudança nos coeficientes da função objetivo (*c<sub>i</sub>*);
- Mudança nos coeficientes do lado direito da restrição (b<sub>i</sub>)

A Wyndor Class Co. reformulou seu mix de produção, criando 2 novos produtos que podem ser produzidos em 3 de suas fábricas

Produto 1: porta de vidro de 2,5m com esquadria de alumínio

- Produto 2: janela duplamente adornada com esquadrias de madeira de  $1,2m \times 1,8m$ 
  - O produto 1 requer parte da capacidade produtiva das fábricas 1 e 3.
  - O produto 2 deve ser produzido nas fábricas 2 e 3.
  - A empresa pode vender tanto quando for possível produzir.

Pelo fato de ambos os produtos competirem pela capacidade de produção da fábrica 3 não está claro qual o mix dos 2 produtos deve ser mais lucrativo.

- Considere o modelo original da Wyndor: Maximizar  $Z = 3x_1 + 5x_2$ , sujeito a:  $x_1 \leq 4$   $2x_2 \leq 12$   $3x_1 + 2x_2 \leq 18$  $x_1 \geq 0, x_2 \geq 0$
- x<sub>1</sub>:número de lotes da nova porta produzidos por semana;
  x<sub>2</sub>: número de lotes da nova janela produzidos por semana.

- c<sub>1</sub> = 3 = lucro (em milhares de dólares) por lote do novo tipo de porta
- c2 = 5 = lucro (em milhares de dólares) por lote do novo tipo de janela
- Discutiremos a análise de sensibilidade em termos das mudanças nos lucros mostrados em vez das mudanças em c<sub>1</sub> e c<sub>2</sub>;
- Representaremos esses lucros por:
  - $P_D$  = lucro por lote de portas atualmente introduzidos na célula C4
  - $P_Q$  = lucro por lote de janelas atualmente introduzidos na célula D4

# Efetuando Análise de Sensibilidade em uma Planilha

Mudanças nos coeficientes da função objetivo

#### Métodos de execução da análise de sensibilidade

- Verificar o efeito de uma mudança individual no modelo simplesmente fazendo a mudança na planilha e recalculando.
- Gerar sistematicamente uma tabela em uma única planilha que mostre o efeito de uma série de mudanças em um ou dois parâmetros do modelo.
- Obter e aplicar o relatório de sensibilidade do Excel.

#### Subseção 1

#### Verificando Mudanças Individuais no Modelo

- Suponha que a gerência da Wyndor estivesse insegura em relação a quanto seria o lucro por lote de portas (PD).
- O lucro real poderia se desviar do valor estimado de R\$3.000
  - Intervalo entre R\$ 2.000 e R\$ 5.000 é considerado razoavelmente provável

Verificando Mudanças Individuais no Modelo

|    | Α | В                | С                  | D                 | E          | F    | G           |
|----|---|------------------|--------------------|-------------------|------------|------|-------------|
| 1  |   | O problema       | de mix de pr       | odutos da W       | yndor G    | alas | ss Co.      |
| 2  |   | -                |                    |                   |            |      |             |
| 3  |   |                  | Portas             | Janelas           |            |      |             |
| 4  |   | Lucro por lote   | US\$ 2.000         | US\$ 5.000        |            |      |             |
| 5  |   |                  |                    |                   | Horas      |      | Horas       |
| 6  |   |                  | Horas utilizadas p | or lote produzido | utilizadas |      | disponíveis |
| 7  |   | Fábrica 1        | 1                  | 0                 | 2          | <=   | 4           |
| 8  |   | Fábrica 2        | 0                  | 2                 | 12         | <=   | 12          |
| 9  |   | Fábrica 3        | 3                  | 2                 | 18         | <=   | 18          |
| 10 |   |                  |                    |                   |            |      |             |
| 11 |   |                  | Portas             | Janelas           |            |      | Lucro total |
| 12 |   | Lotes produzidos | 2                  | 6                 |            |      | US\$ 34.000 |

■ FIGURA 6.9 O problema revisado da Wyndor, no qual a estimativa do lucro por lote de portas foi diminuída, passando de *PD* US\$ 3.000 para *PD* US\$ 2.000, mas sem causar mudança na solução ótima para o *mix* de produtos.

#### Figura 1:

Verificando Mudanças Individuais no Modelo

- Não há nenhuma alteração na solução ótima para o mix de produtos (Figura 1).
- Alterações:
  - O novo valor de PD na célula C4
  - Diminuição de R\$ 2.000 no lucro total (célula G12) um dos dois lotes de portas produzidos por semana fornecer R\$ 1.000 a menos de lucro.
- Em virtude de a solução ótima não se alterar, a estimativa original de PD = R\$ 3.000 pode ser consideravelmente muito alta sem invalidar a solução ótima do modelo

Verificando Mudanças Individuais no Modelo

O que aconteceria se essa estimativa fosse muito baixa?
PD = R\$ 5.000.

Verificando Mudanças Individuais no Modelo

|    | A | В                | С                  | D                 | E          | F   | G           |
|----|---|------------------|--------------------|-------------------|------------|-----|-------------|
| 1  |   | O problema       | de mix de pr       | odutos da W       | yndor C    | ala | ss Co.      |
| 2  |   | -                |                    |                   |            |     |             |
| 3  |   |                  | Portas             | Janelas           |            |     |             |
| 4  |   | Lucro por lote   | US\$ 5.000         | US\$ 5.000        |            |     |             |
| 5  |   |                  |                    |                   | Horas      |     | Horas       |
| 6  |   |                  | Horas utilizadas p | or lote produzido | utilizadas |     | disponíveis |
| 7  |   | Fábrica 1        | 1                  | 0                 | 2          | <=  | 4           |
| 8  |   | Fábrica 2        | 0                  | 2                 | 12         | <=  | 12          |
| 9  |   | Fábrica 3        | 3                  | 2                 | 18         | <=  | 18          |
| 10 |   |                  |                    |                   |            |     |             |
| 11 |   |                  | Portas             | Janelas           |            |     | Lucro total |
| 12 |   | Lotes produzidos | 2                  | 6                 |            |     | US\$ 40.000 |

■ FIGURA 6.10 O problema revisado da Wyndor, no qual a estimativa de lucro por lote de portas foi aumentada de *PD* US\$ 3.000 para *PD* US\$ 5.000, mas sem alterar a solução ótima para o *mix* de produtos.

#### Figura 2:

Image: A matrix

- Não há nenhuma modificação na solução ótima (Figura 2).
- O intervalo de valores de PD sobre o qual a solução ótima permanece ótima (isto é, o intervalo possível para a solução permanecer ótima) abrange o intervalo que vai de R\$ 2.000 a R\$ 5.000 e pode se estender ainda mais.

Verificando Mudanças Individuais no Modelo

- PD é um parâmetro relativamente insensível:
  - o valor original de PD = R\$ 3.000 ser alterado consideravelmente em ambas as direções sem modificar a solução ótima.
- Não é necessário definir essa estimativa com grande precisão para se ter confiança de que o modelo está fornecendo a solução ótima correta.
- Se houver grande possibilidade de que o verdadeiro valor de PD acabe ficando até fora desse intervalo abrangente de R\$ 2.000 a R\$ 5.000, seria interessante investigar-se mais a esse respeito.

- Quão maior ou menor poderia ser PD antes de a solução ótima mudar?
- A solução ótima mudaria caso PD fosse alterado até atingir PD = R\$ 10.000.
- Essa mudança ocorre em algum ponto entre R\$ 5.000 e R\$ 10.000 durante o processo de aumento de PD.

Verificando Mudanças Individuais no Modelo

|    | A | В                | С                  | D                 | E          | F   | G           |
|----|---|------------------|--------------------|-------------------|------------|-----|-------------|
| 1  |   | O problema       | de mix de pr       | odutos da W       | yndor C    | Gla | ss Co.      |
| 2  |   |                  |                    |                   |            |     |             |
| 3  |   |                  | Portas             | Janelas           |            |     |             |
| 4  |   | Lucro por lote   | US\$ 10.000        | US\$ 5.000        |            |     |             |
| 5  |   |                  |                    |                   | Horas      |     | Horas       |
| 6  |   |                  | Horas utilizadas p | or lote produzido | utilizadas |     | disponíveis |
| 7  |   | Fábrica 1        | 1                  | 0                 | 4          | <=  | 4           |
| 8  |   | Fábrica 2        | 0                  | 2                 | 6          | <=  | 12          |
| 9  |   | Fábrica 3        | 3                  | 2                 | 18         | <=  | 18          |
| 10 |   |                  |                    |                   |            |     |             |
| 11 |   |                  | Portas             | Janelas           |            |     | Lucro total |
| 12 |   | Lotes produzidos | 4                  | 3                 |            |     | US\$ 55.000 |

■ FIGURA 6.11 O problema revisado da Wyndor no qual a estimativa do lucro por lote de portas passou de *PD* US\$ 3.000 para *PD* US\$ 10.000, o que resulta em uma mudança da solução ótima para o *mix* de produtos.

#### Figura 3:

► 4 Ξ

Image: A matrix

#### Subseção 2

#### Executar Sistematicamente Análise de Sensibilidade

Samuel Campos (ESR-UFF)

Pesquisa Operacional

2 de outubro de 2018 19 / 55

Executar Sistematicamente Análise de Sensibilidade

#### O Solver Table

- Mostra os resultados da mudança de células e/ou certas células de saída para vários valores experimentais em uma célula de dados.
- Para cada valor experimental na célula de dados, o Solver é chamado para resolver novamente o problema.
- O Solver Table (ou qualquer outro módulo adicional comparável em Excel) oferece uma maneira sistemática de se realizar análise de sensibilidade e depois mostrar os resultados para gerentes e outros que não estão familiarizados com os aspectos mais técnicos da análise de sensibilidade.

Executar Sistematicamente Análise de Sensibilidade

#### Usando o Solver Table

- Expanda primeiramente a planilha original (Figura 1) para fazer uma tabela com os cabeçalhos (Figuras 4).
- Na primeira coluna da tabela (células B19:B28), liste os valores experimentais das células de dados (o lucro por lote de portas). Deixar em banco a primeira linha (célula B18).
- Os cabeçalhos das colunas seguintes especificam qual saída será analisada.
  - Para cada uma dessas colunas, use a primeira linha da tabela (células C18:E18) para escrever uma equação que configure o valor em cada uma dessas células igual à célula relevante que muda ou célula de saída
  - As células de interesse são LotesdePortasProduzidas (Cl2), LotesdeJanelasProduzidas (D12) e LucroTotal (Gl2), de modo que as equações para C18:E18 sejam aquelas mostradas abaixo da planilha da Figura (4).

Executar Sistematicamente Análise de Sensibilidade

|    | A | В                | С                  | D                 | E           | F   | G             |
|----|---|------------------|--------------------|-------------------|-------------|-----|---------------|
| 1  |   | O problema       | de mix de pr       | rodutos da        | Wyndor      | Gla | ss Co.        |
| 2  |   |                  |                    |                   |             |     |               |
| 3  |   |                  | Portas             | Janelas           |             |     |               |
| 4  |   | Lucro por lote   | US\$ 3.000         | US\$ 5.000        |             |     |               |
| 5  |   |                  |                    |                   | Horas       |     | Horas         |
| 6  |   |                  | Horas utilizadas p | or lote produzido | utilizadas  |     | disponíveis   |
| 7  |   | Fábrica 1        | 1                  | 0                 | 2           | <=  | 4             |
| 8  |   | Fábrica 2        | 0                  | 2                 | 12          | <=  | 12            |
| 9  |   | Fábrica 3        | 3                  | 2                 | 18          | <=  | 18            |
| 10 |   |                  |                    |                   |             |     |               |
| 11 |   |                  | Portas             | Janelas           |             |     | Lucro total   |
| 12 |   | Lotes produzidos | 2                  | 6                 | 1           |     | US\$ 36.000   |
| 13 |   |                  |                    |                   |             |     |               |
| 14 |   |                  |                    |                   |             |     |               |
| 15 |   |                  |                    |                   |             |     |               |
| 16 |   | Lucro por lote   | Lotes ótimos       | s produzidos      | Lucro       |     |               |
| 17 |   | de portas        | Portas             | Janelas           | total       |     | Selecione     |
| 18 |   |                  | 2                  | 6                 | US\$ 36.000 |     | estas células |
| 19 |   | US\$ 1.000       |                    |                   |             |     | (B18:E28),    |
| 20 |   | US\$ 2.000       |                    |                   |             |     | antes de      |
| 21 |   | US\$ 3.000       |                    |                   |             |     | selecionar o  |
| 22 |   | US\$ 4.000       |                    |                   |             |     | Solver Table  |
| 23 |   | US\$ 5.000       |                    |                   |             |     | /             |
| 24 |   | US\$ 6.000       |                    |                   | -           |     |               |
| 25 |   | US\$ 7.000       |                    |                   |             |     |               |
| 26 |   | US\$ 8.000       |                    |                   |             |     |               |
| 27 |   | US\$ 9.000       |                    |                   |             |     |               |
| 28 |   | US\$ 10.000      |                    |                   |             |     |               |

|    | С                        | D                         | E           |
|----|--------------------------|---------------------------|-------------|
| 16 | Lotes ótimo              | s produzidos              | Lucro       |
| 17 | Portas                   | Janelas                   | Total       |
| 18 | =LotesdePortasProduzidas | =LotesdeJanelasProduzidas | =LucroTotal |

#### Figura 4:

Executar Sistematicamente Análise de Sensibilidade

- Selecione Solver Table do menu Suplementos (após ter instalado esse módulo adicional)
- Coloque em "Column input cell "a célula de entrada da coluna (C4), que se refere à célula de dados que está sendo alterada na primeira coluna da tabela.
  - O campo "Row input cell" deve ficar vazio;
- Clique no botão OK.
- Para cada valor experimental listado na primeira coluna da tabela (Figura 4) para a célula de dados de interesse, o Excel recalcula o problema usando o Solver e, a seguir, preenche os valores correspondentes nas demais colunas das tabelas.
- Os números na primeira linha da tabela provêm da solução original na planilha antes de o valor original na célula de dados ter sido modificado.

Executar Sistematicamente Análise de Sensibilidade

|    | A | В                | С                  | D                 | E           | F   | G           |
|----|---|------------------|--------------------|-------------------|-------------|-----|-------------|
| 1  |   | O problema d     | le mix de pro      | odutos da W       | /yndor G    | las | s Co.       |
| 2  |   |                  |                    |                   |             |     |             |
| 3  |   |                  | Portas             | Janelas           |             |     |             |
| 4  |   | Lucro por lote   | US\$ 3.000         | US\$ 5.000        |             |     |             |
| 5  |   |                  |                    |                   | Horas       |     | Horas       |
| 6  |   |                  | Horas utilizadas p | or lote produzido | utilizadas  |     | disponíveis |
| 7  |   | Fábrica 1        | 1                  | 0                 | 2           | <=  | 4           |
| 8  |   | Fábrica 2        | 0                  | 2                 | 12          | <=  | 12          |
| 9  |   | Fábrica 3        | 3                  | 2                 | 18          | <=  | 18          |
| 10 |   |                  |                    |                   |             |     |             |
| 11 |   |                  | Portas             | Janelas           |             |     | Lucro total |
| 12 |   | Lotes produzidos | 2                  | 6                 |             |     | US\$ 36.000 |
| 13 |   |                  |                    |                   |             |     |             |
| 14 |   |                  |                    |                   |             |     |             |
| 15 |   |                  |                    |                   |             |     |             |
| 16 |   | Lucro por lote   | Lotes ótimos       | produzidos        | Lucro       |     |             |
| 17 |   | de portas        | Portas             | Janelas           | total       |     |             |
| 18 |   |                  | 2                  | 6                 | US\$ 36.000 |     |             |
| 19 |   | US\$ 1.000       | 2                  | 6                 | US\$ 32.000 |     |             |
| 20 |   | US\$ 2.000       | 2                  | 6                 | US\$ 34.000 |     |             |
| 21 |   | US\$ 3.000       | 2                  | 6                 | US\$ 36.000 |     |             |
| 22 |   | US\$ 4.000       | 2                  | 6                 | US\$ 38.000 |     |             |
| 23 |   | US\$ 5.000       | 2                  | 6                 | US\$ 40.000 |     |             |
| 24 |   | US\$ 6.000       | 2                  | 6                 | US\$ 42.000 |     |             |
| 25 |   | US\$ 7.000       | 2                  | 6                 | US\$ 44.000 |     |             |
| 26 |   | US\$ 8.000       | 4                  | 3                 | US\$ 47.000 |     |             |
| 27 |   | US\$ 9.000       | 4                  | 3                 | US\$ 51.000 |     |             |
| 28 |   | US\$ 10.000      | 4                  | 3                 | US\$ 55.000 |     |             |

FIGURA 6.13 Uma aplicação do Solver Table mostra o efeito de se variar sistematicamente a

Samuel Campos (ESR-UFF)

Pesquisa Operacional

24 / 55

Executar Sistematicamente Análise de Sensibilidade

- A Figura (5) revela que a solução ótima permanece a mesma no intervalo que vai de PD = R\$ 1.000 a PD = R\$ 7.000,
- Ocorre uma alteração em algum ponto entre R\$ 7 .000 e R\$ 8.000.
- Poderíamos considerar sistematicamente valores de PD entre R\$ 7.000 e R\$ 8.000 para determinar mais precisamente onde a solução ótima muda.
  - Isso não é necessário: podemos determinar por meio do relatório de sensibilidade do Excel exatamente onde a solução ótima muda.
- A metodologia é a mesma para PW (célula D4).
- O Solver Table pode ser usado dessa maneira para investigar o efeito de se mudar qualquer célula de dados no modelo, inclusive qualquer célula em HorasDisponíveis (G7:G9) ou HorasUtilizadasPorLoteProduzido (C7 :D9).

< □ > < @ >

Executar Sistematicamente Análise de Sensibilidade

#### Verificando Mudanças Bidirecionais no Modelo

- Ao usar as estimativas originais para PD (R\$ 3.000) e PW (R\$ 5.000), a solução ótima indicada pelo modelo (Figura 1) tem alto peso no sentido de produzir janelas (seis lotes por semana) em vez de portas (somente dois lotes por semana).
- A direção da Wyndor está preocupada em relação a esse desequilíbrio e acha que o problema poderia ser que a estimativa para PD esteja muito baixa e a estimativa para PW muito alta.
- Questão: Se as estimativas são de fato nesse sentido, isso levaria a um mix de produtos mais equilibrado?
  - A <u>razão entre PD e PW é a relevante</u> na determinação do mix de produtos ótimo.
  - Pequenas alteração na razão PD/PW tem poucas chances de alterar o mix de produtos.

Executar Sistematicamente Análise de Sensibilidade

- Uma versão bidirecional do Solver Table fornece uma maneira de investigar de forma sistemática o efeito se as estimativas introduzidas nas duas células de dados forem simultaneamente imprecisas.
  - Dois é o número máximo de células de dados que pode ser considerado simultaneamente pelo Solver Table.
  - O Solver Table mostra os resultados em uma única célula de saída para os diversos valores experimentais nas duas células de dados.

- Efeito de se aumentar PD e diminuir PW ao mesmo tempo.
- Veremos o efeito sobre o lucro total. O Solver Table mostra como o LucroTotal (G12) da Figura (1) varia ao longo de um intervalo de valores experimentais nas duas células de dados, LucroPorLote (C4:D4).
- O Solver vai ser chamado para recalcular o problema para cada par de valores experimentais.

Executar Sistematicamente Análise de Sensibilidade

- Expanda a planilha original (Figura 1) para fazer uma tabela com cabeçalhos de coluna e linha conforme mostrados nas linhas 16-21 da planilha da Figura (6).
- No canto superior esquerdo da tabela (C17), escreva uma equação (=Lucro Total) que se refere à célula-alvo.
- Na primeira coluna da tabela (coluna C abaixo da equação na célula C17), insira vários valores experimentais para a primeira célula de dados de interesse (o lucro por lote de portas).
- Na primeira linha da tabela (linha 17, à direita da equação na célula C17), insira vários valores experimentais para a segunda célula de dados de interesse (o lucro por lote de janelas).

(B)

Executar Sistematicamente Análise de Sensibilidade

- Selecione toda a tabela (C17:H21)/ Solver Table do menu Suplementos
- Na caixa de diálogo indique quais células de dados estão sendo alteradas simultaneamente.
  - "Column Input": célula C4; refere-se à célula de dados cujos vários valores experimentais são listados na primeira coluna da tabela (C18:C21)
  - "Row Input ": célula D4; se refere à célula de dados cujos vários valores experimentais são listados na primeira linha da tabela (D17:H17).
- Para cada par de valores experimentais para as duas células de dados, o Excel recalcula o problema usando o Solver e depois preenche no ponto correspondente na tabela (Figura 7).

Executar Sistematicamente Análise de Sensibilidade

|    | Α | В                | С                | D                  | E          | F          | G             | Н          | I               |
|----|---|------------------|------------------|--------------------|------------|------------|---------------|------------|-----------------|
| 1  |   | O problema o     | de mix de l      | produtos da        | Wyndoi     | r Glass    | Co.           |            |                 |
| 2  |   |                  |                  |                    |            |            |               |            |                 |
| 3  |   |                  | Portas           | Janelas            |            |            |               |            |                 |
| 4  |   | Lucro por lote   | US\$ 3.000       | US\$ 5.000         |            |            |               |            |                 |
| 5  |   |                  |                  |                    | Horas      |            | Horas         |            |                 |
| 6  |   |                  | Horas utilizadas | por lote produzido | utilizadas |            | disponíveis   |            |                 |
| 7  |   | Fábrica 1        | 1                | 0                  | 2          | <=         | 4             |            |                 |
| 8  |   | Fábrica 2        | 0                | 2                  | 12         | <=         | 12            |            |                 |
| 9  |   | Fábrica 3        | 3                | 2                  | 18         | <=         | 18            |            | Selecione       |
| 10 |   |                  |                  |                    |            |            |               |            | estas células   |
| 11 |   |                  | Portas           | Janelas            |            |            | Lucro Total   |            | (C17:H21),      |
| 12 |   | Lotes produzidos | 2                | 6                  |            |            | US\$ 36.000   |            | antes de        |
| 13 |   |                  |                  |                    |            |            |               |            | selecionar      |
| 14 |   |                  |                  |                    |            |            |               | /          | o Solver Table. |
| 15 |   |                  |                  |                    |            |            |               |            |                 |
| 16 |   | Lucro Total      |                  |                    | Lucro p    | or lote de | janelas       |            |                 |
| 17 |   |                  | US\$ 36.000      | US\$ 1.000         | US\$ 2.000 | US\$ 3.00  | 00 US\$ 4.000 | US\$ 5.000 |                 |
| 18 |   |                  | US\$ 3.000       |                    |            |            |               |            |                 |
| 19 |   | Lucro por lote   | US\$ 4.000       |                    |            |            |               |            |                 |
| 20 |   | de portas        | US\$ 5.000       |                    |            |            |               |            |                 |
| 21 |   |                  | US\$ 6.000       |                    |            |            |               |            |                 |

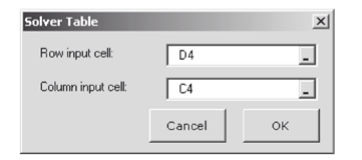

|       | Nome da faixa de célula | Células |
|-------|-------------------------|---------|
| Total | Lucro Total             | G12     |

| Samuel | Cam | pos ( | ESR-U | UFF) |  |
|--------|-----|-------|-------|------|--|
|        |     |       |       | ,    |  |

17 =Lucro

Executar Sistematicamente Análise de Sensibilidade

|    | В              | С           | D           | E                         | F           | G           | Н           |
|----|----------------|-------------|-------------|---------------------------|-------------|-------------|-------------|
| 16 | Lucro Total    |             |             | Lucro por Lote de Janelas |             |             |             |
| 17 |                | US\$ 36.000 | US\$ 1.000  | US\$ 2.000                | US\$ 3.000  | US\$ 4.000  | US\$ 5.000  |
| 18 |                | US\$ 3.000  | US\$ 15.000 | US\$ 18.000               | US\$ 24.000 | US\$ 30.000 | US\$ 36.000 |
| 19 | Lucro por Lote | US\$ 4.000  | US\$ 19.000 | US\$ 22.000               | US\$ 26.000 | US\$ 32.000 | US\$ 38.000 |
| 20 | de Portas      | US\$ 5.000  | US\$ 23.000 | US\$ 26.000               | US\$ 29.000 | US\$ 34.000 | US\$ 40.000 |
| 21 |                | US\$ 6.000  | US\$ 27.000 | US\$ 30.000               | US\$ 33.000 | US\$ 36.000 | US\$ 42.000 |

■ FIGURA 6.17 Uma aplicação bidimensional do Solver Table que mostra o efeito sobre o lucro total ótimo causado pela variação sistemática das estimativas de lucros por lote de portas e janelas para o problema da Wyndor.

Figura 7:

Image: Image: Image:

Executar Sistematicamente Análise de Sensibilidade

- Para mostrar os resultados de várias células em mutação e/ou células de saída dentro de uma célula da tabela.
  - Usar o símbolo &
  - Alterar a célula C25 (ou C31) para:
     = "("& LotesdePortasProduzidas & ","& LotesdeJanelasProduzidas & ")"
  - O caractere & informa ao Excel para concatenar, de modo que o resultado será um parêntese de abertura, seguido pelo valor contido em LotesdePortasProduzidas (C12), depois uma vírgula e o conteúdo de LotesdeJanelasProduzidas (D12) e, finalmente, um parêntese de fechamento.
  - Se LotesdePortasProduzidas = 2 e LotesdeJanelasProduzidas = 6, o resultado será (2,6). Portanto, os resultados causados pela modificação de ambas as células são exibidos dentro de uma única célula da tabela.

Executar Sistematicamente Análise de Sensibilidade

|    | В                                | С          | D          | E          | F          | G          | н          |
|----|----------------------------------|------------|------------|------------|------------|------------|------------|
| 24 | 24 Lucro total (Portas, Janelas) |            |            | Lucro po   |            |            |            |
| 25 |                                  | (2.6)      | US\$ 1.000 | US\$ 2.000 | US\$ 3.000 | US\$ 4.000 | US\$ 5.000 |
| 26 |                                  | US\$ 3.000 | (4.3)      | (4.3)      | (2.6)      | (2.6)      | (2.6)      |
| 27 | Lucro por lote                   | US\$ 4.000 | (4.3)      | (4.3)      | (2.6)      | (2.6)      | (2.6)      |
| 28 | de portas                        | US\$ 5.000 | (4.3)      | (4.3)      | (4.3)      | (2.6)      | (2.6)      |
| 29 |                                  | US\$ 6.000 | (4.3)      | (4.3)      | (4.3)      | (4.3)      | (4.3)      |

|    | С                                                                     |
|----|-----------------------------------------------------------------------|
| 25 | ="(" & LotesdePortasProduzidas & "," & LotesdeJanelasProduzidas & ")" |

| Solver Table       |        | ×  |
|--------------------|--------|----|
| Row input cell:    | D4     | -  |
| Column input cell: | C4     | _  |
|                    | Cancel | ок |

| Nome da Faixa de Células | Células |
|--------------------------|---------|
| LotesdePortasProduzidas  | C12     |
| LotesdeJanelasProduzidas | D12     |

■ FIGURA 6.18 Uma aplicação bidimensional do Solver Table que mostra o efeito sobre o *mix* de produtos ótimo causado pela variação sistemática das estimativas de lucros por lote de portas e ianelas para o problema da Wyndor.

Samuel Campos (ESR-UFF)

Subseção 3

# Usando o Relatório de Sensibilidade para Executar a Análise de Sensibilidade

Samuel Campos (ESR-UFF)

Pesquisa Operacional

2 de outubro de 2018 35 / 55

- Vimos quanto a estimativa inicial de  $P_D$  poderia se afastar R\$ 3.000 antes de a solução ótima atual,  $(x_1, x_2) = (2, 6)$ , mudar.
- Vimos que a solução ótima mudaria entre entre R\$ 7.000 e R\$ 8.000 (Figura 5).
- Também vimos que se a estimativa inicial de R\$ 3.000 para PD fosse muito alta em vezde muito baixa, PD teria de ser diminuído para algo abaixo de R\$ 1.000 antes de a solução ótima mudar.

Usando o Relatório de Sensibilidade para Executar a Análise de Sensibilidade

#### Células Ajustáveis

|         |                          | Valor | Custo    | Coeficiente | Acréscimo | Decréscimo |
|---------|--------------------------|-------|----------|-------------|-----------|------------|
| Célula  | Nome                     | Final | Reduzido | Objetivo    | Possível  | Possível   |
| \$C\$12 | LotesdePortasProduzidas  | 2     | 0        | 3.000       | 4.500     | 3.000      |
| \$D\$12 | LotesdeJanelasProduzidas | 6     | 0        | 5.000       | 1E+30     | 3.000      |

■ FIGURA 6.19 Parte do relatório de sensibilidade gerado pelo Excel Solver para o problema original da Wyndor (Figura 6.8), no qual as três últimas colunas identificam os intervalos para que a solução permaneça ótima para os lucros por lote de portas e janelas.

Figura 9: Relatório de Sensibilidade

 No relatório de sensibilidade da Figura (9), a linha LotesdePortasProduzidas nesse fornece as informações:

Valor atual de PD:3.000Acréscimo possível de PD:4500. Portanto,  $P_D \le 3.000 + 4.500 = 7.500$ Decréscimo possível em PD:3.000. Portanto,  $P_D \ge 3.000 - 3.000 = 0$ Intervalo possível para solução permanecer ótima para  $P_D$ :

 $0 \le P_D \le 7.500$ 

#### Subseção 4

#### Analisando a sensibilidade em um gráfico

Samuel Campos (ESR-UFF)

Pesquisa Operacional

2 de outubro de 2018 39 / 55

Analisando a sensibilidade Graficamente

#### Analisando a sensibilidade por meio gráfico

- Para o valor original PD = 3.000, a reta cheia na Figura (10) mostra a inclinação da função objetivo passando por (2,6).
- Na parte inferior do intervalo possível para a solução permanecer ótima:
  - PD = 0, a reta da função objetivo que passa por (2,6) agora é a reta B, de modo que todo ponto sobre o segmento de reta entre (0,6) e (2,6) seja uma solução ótima.
  - Para qualquer valor PD < 0, a reta da função objetivo terá girado ainda mais de maneira que (0, 6) se transforma na única solução ótima.

A B A A B A

Analisando a sensibilidade Graficamente

#### Analisando a sensibilidade por meio gráfico

- Na extremidade superior do intervalo possível:
  - PD = 7.500: a reta da função objetivo que passa por (2,6) se toma a reta C, de modo que qualquer ponto sobre o segmento de reta entre (2, 6) e (4, 3) se transforma em uma solução ótima.
  - Para qualquer valor PD > 7.500, a reta da função objetivo é ainda mais inclinada que a reta C, de forma que (4,3) se tome a única solução ótima.
- A solução ótima inicial (x<sub>1</sub>, x<sub>2</sub>) = (2, 6) permanece ótima somente enquanto 0 ≤ P<sub>D</sub> ≤ R\$7.500.

Analisando a sensibilidade Graficamente

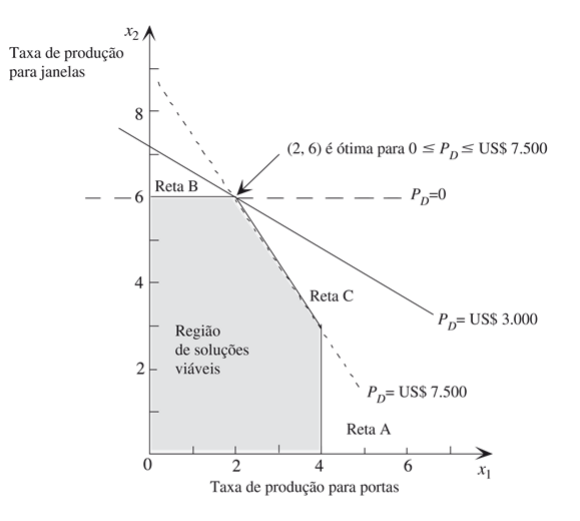

■ FIGURA 6.20 As duas retas tracejadas que passam por retas cheias de limite de restrição são as retas de função objetivo quando  $P_0$  (o lucro por lote de portas) encontra-se em um ponto extremo de seu intervalo possível para a solução permanecer ótima,  $0 \le P_0 \le 7.500$ , depois tanto a reta quanto qualquer outra reta de função objetivo passe intervalo ainda resultam em  $(x_1, x_2) = (2, 6)$  como uma

Samuel Campos (ESR-UFF)

Pesquisa Operacional

2 de outubro de 2018

42 / 55

Analisando a sensibilidade Graficamente

#### Conclusão

- O intervalo possível para a solução permanecer ótima para PD é 0 ≤ P<sub>D</sub> ≤ R\$7.500: (x<sub>1</sub>, x<sub>2</sub>) = (2,6) permanece ótimo ao longo desse intervalo, mas não além deste.
- Quando  $P_D = O$  ou  $P_D = R$ \$7.500, há múltiplas soluções ótimas, porém  $(x_1, x_2) = (2, 6)$  ainda é uma delas.
- Com um intervalo grande em torno da estimativa inicial de R\$ 3.000 (P<sub>D</sub> = R\$3.000) para o lucro por lote de portas, podemos ficar relativamente confiantes na obtenção da solução ótima correta para um lucro real.

#### Subseção 5

#### Analisando Alterações Simultâneas

Samuel Campos (ESR-UFF)

Pesquisa Operacional

2 de outubro de 2018 44 / 55

- O que aconteceria se as estimativas para  $P_D$  (R\$ 3.000) e  $P_W$  (R\$ 5.000) fossem simultaneamente, muito baixa e muito alta?
- Quão distantes estariam as estimativas antes que a solução ótima atual, (x<sub>1</sub>, x<sub>2</sub>) = (2,6) mudasse?
- Vimos que se P<sub>D</sub> aumentasse em R\$ 2.000 (de R\$ 3.000 para R\$ 5.000) e P<sub>W</sub> diminuísse em R\$ 1.000 (de R\$ 5.000 para R\$ 4.000), a solução ótima permaneceria a mesma (Figura 7).
- O relatório de sensibilidade permite determinar qual seria as alterações possíveis em P<sub>D</sub> e P<sub>W</sub> (Figura 9)

Analisando Alterações Simultâneas

Regra dos 100% para Alterações Simultâneas nos Coeficientes da Função Objetivo

- Se forem feitas alterações simultâneas nos coeficientes da função objetivo;
- Calcule a porcentagem de alteração permissível (acréscimo ou decréscimo) para cada uma delas de modo que o coeficiente fique dentro de seu intervalo possível para a solução permanecer ótima.
- Se a soma das alterações porcentuais <u>não exceder</u> 100%, a solução ótima inicial certamente permanecerá ótima.
- Se a soma efetivamente <u>exceder</u> 100%, então não podemos ter certeza se permanece ou não ótima.

Analisando Alterações Simultâneas

- A Regra dos 100% não expressa o que acontece se a soma da porcentagem efetivamente exceder 100%.
- Dependerá das direções das mudanças nos coeficientes.
- São as <u>razões dos coeficientes</u> que são relevantes na determinação da solução ótima;
- A solução ótima inicial poderia de fato permanecer ótima mesmo quando a soma das alterações porcentuais exceder muito o valor de 100% caso as mudanças nos coeficientes sejam na mesma direção.
- Exceder 100% pode ou não mudar a solução ótima, porém desde que 100% não seja ultrapassado, a solução ótima inicial permanecerá ótima.

- Podemos usar de forma segura todo acréscimo ou decréscimo possíveis (Figura 9) em um único coeficiente de função objetivo apenas se nenhum dos demais coeficientes tiver mudado.
- Alterações simultâneas nos coeficientes: observar a porcentagem do acréscimo ou decréscimo possíveis.

Analisando Alterações Simultâneas

#### Exemplo

- Consideremos o problema da Wyndor e as informações do relatório de sensibilidade (Figura 9).
- Suponha que a estimativa de P<sub>D</sub> tenha aumentado de R\$ 3.000 para R\$ 4.500 enquanto a estimativa para P<sub>W</sub> tenha diminuído de R\$ 5.000 para R\$ 4.000.

#### Percentual de variação possível

$$100 igg( rac{|\mathsf{Novo valor} - \mathsf{Valor atual}|}{\mathsf{Decréscimo ou Acréscimo Possível}^a} igg) \% = \%$$

<sup>a</sup>Se a variável sofrer um acréscimo (decréscimo) deve ser utilizado o respectivo valor da coluna acréscimo(decréscimo) na tabela de análise de sensibilidade do Excel.

< 47 ▶

Analisando Alterações Simultâneas

#### $P_D$ : R\$3.000 $\rightarrow$ R\$4.500 (Acréscimo)

Percentual de variação possível = 
$$100 \left(\frac{4.500 - 3.000}{4.500}\right)\% = 33,3\%$$

Analisando Alterações Simultâneas

#### $P_D$ : R\$3.000 $\rightarrow$ R\$4.500 (Acréscimo)

Percentual de variação possível = 
$$100\left(\frac{4.500-3.000}{4.500}
ight)\%=33,3\%$$

#### $P_W$ : R\$5.000 $\rightarrow$ R\$4.000 (Decréscimo)

Percentual de variação possível = 
$$100 \left( \frac{5.000 - 4.000}{3.000} \right) \% = 33,3\%$$

Analisando Alterações Simultâneas

#### $P_D$ : R\$3.000 $\rightarrow$ R\$4.500 (Acréscimo)

Percentual de variação possível = 
$$100 \left( \frac{4.500 - 3.000}{4.500} \right) \% = 33,3\%$$

#### $P_W$ : R\$5.000 $\rightarrow$ R\$4.000 (Decréscimo)

Percentual de variação possível =  $100 \left( \frac{5.000 - 4.000}{3.000} \right) \% = 33,3\%$ 

- Soma = 66,6%: não excede os 100%:
  - A solução ótima original (x<sub>1</sub>, x<sub>2</sub>) = (2, 6) sem dúvida nenhuma ainda será ótima;
  - Já havíamos descoberto anteriormente (Figura 8).

< □ > < 同 > < 回 > < 回 > < 回 >

Analisando Alterações Simultâneas

#### Exemplo 2

- Suponha que:
  - A estimativa de P<sub>D</sub> aumente de R\$ 3.000 para R\$ 6.000;
  - A estimativa para  $P_W$  diminua de R\$ 5.000 para R\$ 3.000.
  - Por meio da regra dos 100%, é possível afirma que a solução ótima permanecerá inalterada?

Analisando Alterações Simultâneas

#### $P_D$ : R\$3.000 $\rightarrow$ R\$6.000 (Acréscimo)

Percentual de variação possível = 
$$100 \left( \frac{6.000 - 3.000}{4.500} \right) \% = 66,6\%$$

Analisando Alterações Simultâneas

$$P_D$$
:  $R$ \$3.000  $\rightarrow$   $R$ \$6.000 (Acréscimo)

Percentual de variação possível = 
$$100 \left( \frac{6.000 - 3.000}{4.500} \right)\% = 66,6\%$$

#### $P_W$ : R\$5.000 $\rightarrow$ R\$3.000 (Decréscimo)

Percentual de variação possível = 
$$100 \left( \frac{5.000 - 3.000}{3.000} \right)\% = 66,6\%$$

Analisando Alterações Simultâneas

$$P_D$$
:  $R$ \$3.000  $\rightarrow$   $R$ \$6.000 (Acréscimo)

Percentual de variação possível = 
$$100 \left( \frac{6.000 - 3.000}{4.500} \right) \% = 66,6\%$$

#### $P_W$ : R\$5.000 $\rightarrow$ R\$3.000 (Decréscimo)

Percentual de variação possível = 
$$100 \left( \frac{5.000 - 3.000}{3.000} \right) \% = 66,6\%$$

• Soma = 133,3%: excede os 100%:

- Não podemos afirmar que a solução ótima original (x<sub>1</sub>, x<sub>2</sub>) = (2,6) ainda será ótima;
- Já havíamos descoberto anteriormente (Figura 8) que a nova solução ótima será  $(x_1, x_2) = (4, 3)$ .

Analisando Alterações Simultâneas

#### Exemplo 3

- A soma das porcentagens das mudanças permissíveis exceder a 100% não significa automaticamente que a solução ótima mudará!
  - A estimativa de P<sub>D</sub> diminua de R\$ 3.000 para R\$ 1.500;
  - A estimativa para P<sub>W</sub> diminua de R\$ 5.000 para R\$ 2.500.
  - Por meio da regra dos 100%, é possível afirma que a solução ótima permanecerá inalterada?

Analisando Alterações Simultâneas

$$P_D$$
:  $R$ \$3.000  $\rightarrow$   $R$ \$1.500 (Decréscimo)

Percentual de variação possível = 
$$100\left(\frac{3.000 - 1.500}{3.000}\right)\% = 50,0\%$$

Analisando Alterações Simultâneas

$$P_D$$
:  $R$ \$3.000  $\rightarrow$   $R$ \$1.500 (Decréscimo)

Percentual de variação possível = 
$$100 \left( \frac{3.000 - 1.500}{3.000} \right)\% = 50,0\%$$

#### $P_W$ : R\$5.000 $\rightarrow$ R\$2.500 (Decréscimo)

Percentual de variação possível = 
$$100 \left( \frac{5.000 - 2.500}{3.000} \right) \% = 83,3\%$$

Analisando Alterações Simultâneas

$$P_D$$
: R\$3.000  $\rightarrow$  R\$1.500 (Decréscimo)

Percentual de variação possível = 
$$100 \left( \frac{3.000 - 1.500}{3.000} \right)\% = 50,0\%$$

#### $P_W$ : R\$5.000 $\rightarrow$ R\$2.500 (Decréscimo)

Percentual de variação possível = 
$$100 \left( \frac{5.000 - 2.500}{3.000} \right)\% = 83,3\%$$

• Soma = 103,3%: excede os 100%:

- Pela regra dos 100% não podemos afirmar que a solução ótima original ainda é ótima;
- Entretanto, a solução ótima original permanece ótima.
  - Isso acontece toda vez que mudanças proporcionais são feitas em todas as estimativas de lucro, que conduzirão automaticamente à mesma solução ótima.

Samuel Campos (ESR-UFF)

Analisando Alterações Simultâneas

#### Outros Tipos de Análise de Sensibilidade

- A metodologia anterior para outras mudanças no modelo (lados direitos das restrições funcionais ou coeficientes nas restrições funcionais) é praticamente a mesma daquela usada para os coeficientes da função objetivo;
- O relatório de sensibilidade também fornece os preços-sombra, o efeito de se mudar o lado direito de qualquer restrição funcional única;
- Ao alterar uma série de lados direitos ao mesmo tempo, também há uma "regra dos 100%" análoga.